Human Resources

| Visit              |                                                                                                    |
|--------------------|----------------------------------------------------------------------------------------------------|
| www.ers.texas.go   | Contact ERS About ERS Careers Reports and Studies                                                                                      |
| <u>v</u> .         | Search                                                                                                    |
| 1 Soloct "My       |                                                                                                    |
| Account Login"     |                                                                                                    |
| from the top right |                                                                                                    |
| of the web page    | and the second second second second second second second second second second second second second second second                       |
| 10                 |                                                                                                    |
|                    |                                                                                                    |
|                    | Former Employees My Account Login                                                                                                    |
|                    | mac carriese trip to your                                                                                                    |
|                    |                                                                                                    |
|                    |                                                                                                    |
|                    | EDC                                                                                                    |
| 2. Click the       | ERS                                                                                                    |
| "Register Now"     |                                                                                                    |
| link if you never  | Panofite at a Glanca Active Employees                                                                                                  |
| nad an EKS         | benchts at a Grante Active Employees                                                                                                   |
| account.           | Home > Account Login                                                                                                    |
|                    | My Account Login                                                                                                    |
|                    |                                                                                                    |
|                    | Not Registered? What can I do                                                                                                    |
|                    | Registering provides access to your New Employee                                                                                       |
|                    | personal account information. It also Register for sallows you to manage your benefits allows you comanage your benefits Fmployees (Cu |
|                    | administered by Eko.<br>• <u>Certify Toba</u>                                                                                          |
|                    | Proceed to Login                                                                                                    |
|                    | • Insuarce in<br>• Request a Po<br>• Undate Your                                                                                       |
|                    | - Induta Vau                                                                                                    |
| 3. Click Register  | <b>ERS</b> ERS OnLine Benefits                                                                                                    |
| to create a user   |                                                                                                    |
| ID and password;   | Sign In                                                                                                    |
| or Sign In using   |                                                                                                    |
| your ERS           | Username Not Registered?                                                                                                    |
| already have an    | Forgot Username? Registering provides access to your personal account                                                                  |
| account.           | information. It also allows you to manage your benefits                                                                                |
|                    | administered by ERS.                                                                                                    |
| You will go        | Forgot Password? To register:                                                                                                    |
| through a series   | Click register below                                                                                                    |
| of screens that    | • Follow the step-by-step instructions to create a                                                                                     |
| will confirm your  | username and password                                                                                                    |
| have problems      | REGISTER                                                                                                    |
| with the           |                                                                                                    |
| verification,      |                                                                                                    |
| contact ERS at 1-  |                                                                                                    |
| 877-275-4377.      |                                                                                                    |

Human Resources

| 4 From the Home                                                                                                | Member Home Page                                                                                                    |  |  |  |
|----------------------------------------------------------------------------------------------------|----------------------------------------------------------------------------------------------------|--|--|--|
| 4. From the Home<br>Page select "Post-<br>Hire Change"<br>under the My<br>Insurance<br>Information<br>section. | My Personal Information         Name         Addresses and Eligibility Basis         Email Address and Password         Phone Numbers         My Beneficiaries         Beneficiary Summary.         My Retirement Information         My Retirement Information         Address Address and Password         Phone Numbers         My Beneficiaries         Beneficiary Summary.         My Retirement Information         My Retirement Information         My Retirement Information         My Retirement Information         My Retirement Information         My Retirement Information         My Retirement Information         My Retirement Information         My Retirement Information         My Retirement Information         My Beneficiary Summary         My Retirement Information         My Retirement Information         My Beneficiary Summary         My Retirement Information         My Beneficiary Summary         My Beneficiary Summary         My Beneficiary Summary         My Beneficiary Summary         My Beneficiary Summary         My Beneficiary Summary         My Beneficiary Summary         My Bene                                                                                                    |  |  |  |
| 5. Press the<br>"Select" button in<br>the Benefits<br>Enrollment<br>event.                                     | Benefits Enrollment       Image: Comparison of the second second se |  |  |  |
|                                                                                                    | Post-Hire Change       Image       Image                                                                                                    |  |  |  |

#### Human Resources

| On this page, you<br>can see all of the<br>benefit                        | Benefits Enrollment Post-Hire Change                                                                                                    |  |  |  |  |
|---------------------------------------------------------------------------|----------------------------------------------------------------------------------------------------|--|--|--|--|
| selections,                                                               | Your Full Name will appear here.                                                                                                    |  |  |  |  |
| default<br>enrollment in the                                              | Your enrollment will not be complete until you Submit your elections.                                                                                                    |  |  |  |  |
| HealthSelect of<br>Texas Medical                                          | Benefit Information                                                                                                    |  |  |  |  |
| Plan -                                                                    |                                                                                                    |  |  |  |  |
| Member/You                                                                | Enternment Summary                                                                                                    |  |  |  |  |
| Only.                                                                     | Eoit Medical State Pays Before fax After fax                                                                                                    |  |  |  |  |
|                                                                           | Current: HealthSelect In-Area:You Only                                                                                                    |  |  |  |  |
| 5. Select the                                                             | New: HealthSelect In-Area: You Only 622.60 0.00                                                                                                    |  |  |  |  |
| "Edit" button                                                             |                                                                                                    |  |  |  |  |
| next to any                                                               | Current: Waive                                                                                                    |  |  |  |  |
| benefit you wish                                                          | Edit Tobacco User Certification Before Tax After Tax                                                                                                    |  |  |  |  |
| to elect or make                                                          | Current: Cartified as Non Tabassa User                                                                                                    |  |  |  |  |
| changes to.                                                               | New: Certified as Non-Tobacco User 0.00                                                                                                    |  |  |  |  |
|                                                                           | Edit Dental Before Tax After Tax                                                                                                    |  |  |  |  |
| For this example,                                                         | Current: State of TX Dental Choice Plan You Only                                                                                                    |  |  |  |  |
| the Vision                                                                | New: Waive 0.00                                                                                                    |  |  |  |  |
| coverage is                                                               | Edit Vision Before Tax After Tax                                                                                                    |  |  |  |  |
| currently                                                                 | Current: State of Texas Vision: You Only                                                                                                    |  |  |  |  |
| Waived.                                                                   | New: Waive 0.00                                                                                                    |  |  |  |  |
|                                                                           |                                                                                                    |  |  |  |  |
| 6. To enroll in the<br>coverage you<br>select "State of<br>Texas Vision". | Benefits Enrollment         Vision         Benefit Information         Your Full Name will appear here.                                                                                                    |  |  |  |  |
| If you are adding dependents to                                           | Your current coverage is: State of Texas Vision with You Only coverage.                                                                                                    |  |  |  |  |
| this coverage,<br>select<br>"Add (Beview)                                 | Select the plan below to elect vision.                                                                                                    |  |  |  |  |
| Dependents"                                                               | State of Texas Vision                                                                                                    |  |  |  |  |
| button to create                                                          | State of Texas Vision                                                                                                    |  |  |  |  |
| nrofiles for them                                                         | Coverage Level You Pay Tax Class<br>You Only \$4.61 Before-Tax                                                                                                    |  |  |  |  |
| promes for them.                                                          | You + Spouse \$9.22 Before-Tax<br>You + Children \$9.91 Before-Tax                                                                                                    |  |  |  |  |
|                                                                           | You + Family \$14.52 Before-Tax                                                                                                    |  |  |  |  |
|                                                                           | O Waive                                                                                                    |  |  |  |  |
|                                                                           | <ul> <li>Enroll Your Dependents</li> <li>Your current dependent's personal information is listed below. Click Show History to view all dependent personal information. If you want to add a dependent that is not shown, click on the Add/Review Dependents.</li> <li>If adding dependents that <u>do not</u> have existing profiles created, select this button to create their profiles.</li> <li>Please note that you will need their names as they appear on their social security cards, dates of birth, and social security numbers.</li> </ul> |  |  |  |  |
|                                                                           |                                                                                                    |  |  |  |  |

#### Human Resources

| 7. After enrolling<br>your dependents,<br>select the "Store"<br>button at the<br>bottom of the<br>screen.                  | Enroll Your Dependents<br>Your current dependent's<br>dependent personal inform<br>Add/Review Dependents b<br>or update information about<br>Add/Review Dependen<br>You may enroll any of the<br>Enroll box next to the dep                                                                                                    | Enroll Your Dependents Your current dependent's personal information is listed below. Click Show History to view all dependent personal information. If you want to add a dependent that is not shown, click on the Add/Review Dependents button. The screen that displays will allow you to add a new dependent or update information about dependents. Add/Review Dependents You may enroll any of the following individuals for coverage under this plan by checking the Enroll box next to the dependent's name. |                               |                                                                                   |  |
|----------------------------------------------------------------------------------------------------|----------------------------------------------------------------------------------------------------|----------------------------------------------------------------------------------------------------|-------------------------------|-----------------------------------------------------------------------------------|--|
|                                                                                                    | Name                                                                                                    | Relationship                                                                                                    | Enroll                        | Certification                                                                     |  |
|                                                                                                    | Spouse Name                                                                                                    | Spouse                                                                                                    |                               |                                                                                   |  |
|                                                                                                    | Child Name                                                                                                    | Daughter                                                                                                    |                               |                                                                                   |  |
|                                                                                                    | Child Name                                                                                                    | Daughter                                                                                                    |                               | $\checkmark$                                                                      |  |
|                                                                                                    | Child Name                                                                                                    | Daughter                                                                                                    |                               | ×                                                                                 |  |
|                                                                                                    | Hide History Note: If you are addin dependent eligibility a Store Click Store to C Cancel Click Cancel to                                                                                                    | ng a dependent to your cov<br>as of today's date and the<br>Continue<br>Dignore all entries made on this pay                                                                                                    | verage, the d<br>coverage eff | <b>dependent must meet</b><br><b>iffective date.</b><br>o the Enrollment Summary. |  |
| 8. After<br>reviewing the<br>cost of this added<br>coverage, select<br>the "Ok" button<br>on the bottom of<br>this screen. | Benefits Enrollment         Vision         Your Full Name will appear here.         Image: The provide the provided of the provided of the provid |                                                                                                    |                               |                                                                                   |  |

#### Human Resources

| You will now be<br>returned to your<br>benefits<br>summary page.<br>If you elected<br>coverage, it will | u will now be<br>turned to your<br>nefits<br>mmary page.<br>Post-Hire Change<br>Your Full Name will appear here.<br>Your Full Name will appear here. |              |                     |  |  |
|----------------------------------------------------------------------------------------------------|----------------------------------------------------------------------------------------------------|--------------|---------------------|--|--|
| be reflected in the "New" row.                                                                          | Benefit Information                                                                                                    |              |                     |  |  |
|                                                                                                    | Enrollment Summary                                                                                                    |              |                     |  |  |
|                                                                                                    | Edit Medical                                                                                                    | State Pays B | efore Tax After Tax |  |  |
|                                                                                                    | Current: HealthSelect In-Area:You Only                                                                                                    |              |                     |  |  |
|                                                                                                    | New: HealthSelect In-Area:You Only                                                                                                    | 622.60       | 0.00                |  |  |
|                                                                                                    | Edit Health Savings Account                                                                                                    | B            | efore Tax           |  |  |
|                                                                                                    | Current: Waive                                                                                                    |              |                     |  |  |
|                                                                                                    | New: Waive                                                                                                    | R            | oforo Tay After Tay |  |  |
|                                                                                                    |                                                                                                    | D.           | alore lax Alter lax |  |  |
|                                                                                                    | Current: Certified as Non-Tobacco User                                                                                                    |              | 0.00                |  |  |
|                                                                                                    | Edit Dental                                                                                                    | B            | efore Tax After Tax |  |  |
|                                                                                                    | Current: State of TX Dental Choice Plan You Only                                                                                                    |              |                     |  |  |
|                                                                                                    | New: State of TX Dental Choice Plan You Only                                                                                                    | ;            | 8 73                |  |  |
|                                                                                                    | Edit Vision                                                                                                    | B            | efore Tax After Tax |  |  |
|                                                                                                    | Current: State of Texas Vision:You Only<br>New: State of Texas Vision:You Only                                                                       |              | 4 61                |  |  |
|                                                                                                    | New: State of Texas Vision: You Only                                                                                                    |              | 4.61                |  |  |
|                                                                                                    |                                                                                                    |              |                     |  |  |
|                                                                                                    |                                                                                                    |              |                     |  |  |
|                                                                                                    |                                                                                                    |              |                     |  |  |
|                                                                                                    |                                                                                                    |              |                     |  |  |
|                                                                                                    |                                                                                                    |              |                     |  |  |
|                                                                                                    |                                                                                                    |              |                     |  |  |
|                                                                                                    |                                                                                                    |              |                     |  |  |
|                                                                                                    |                                                                                                    |              |                     |  |  |
|                                                                                                    |                                                                                                    |              |                     |  |  |
|                                                                                                    |                                                                                                    |              |                     |  |  |
|                                                                                                    |                                                                                                    |              |                     |  |  |
|                                                                                                    |                                                                                                    |              |                     |  |  |
|                                                                                                    |                                                                                                    |              |                     |  |  |
|                                                                                                    |                                                                                                    |              |                     |  |  |
|                                                                                                    |                                                                                                    |              |                     |  |  |
|                                                                                                    |                                                                                                    |              |                     |  |  |
|                                                                                                    |                                                                                                    |              |                     |  |  |
|                                                                                                    |                                                                                                    |              |                     |  |  |
|                                                                                                    |                                                                                                    |              |                     |  |  |
|                                                                                                    |                                                                                                    |              |                     |  |  |

Human Resources

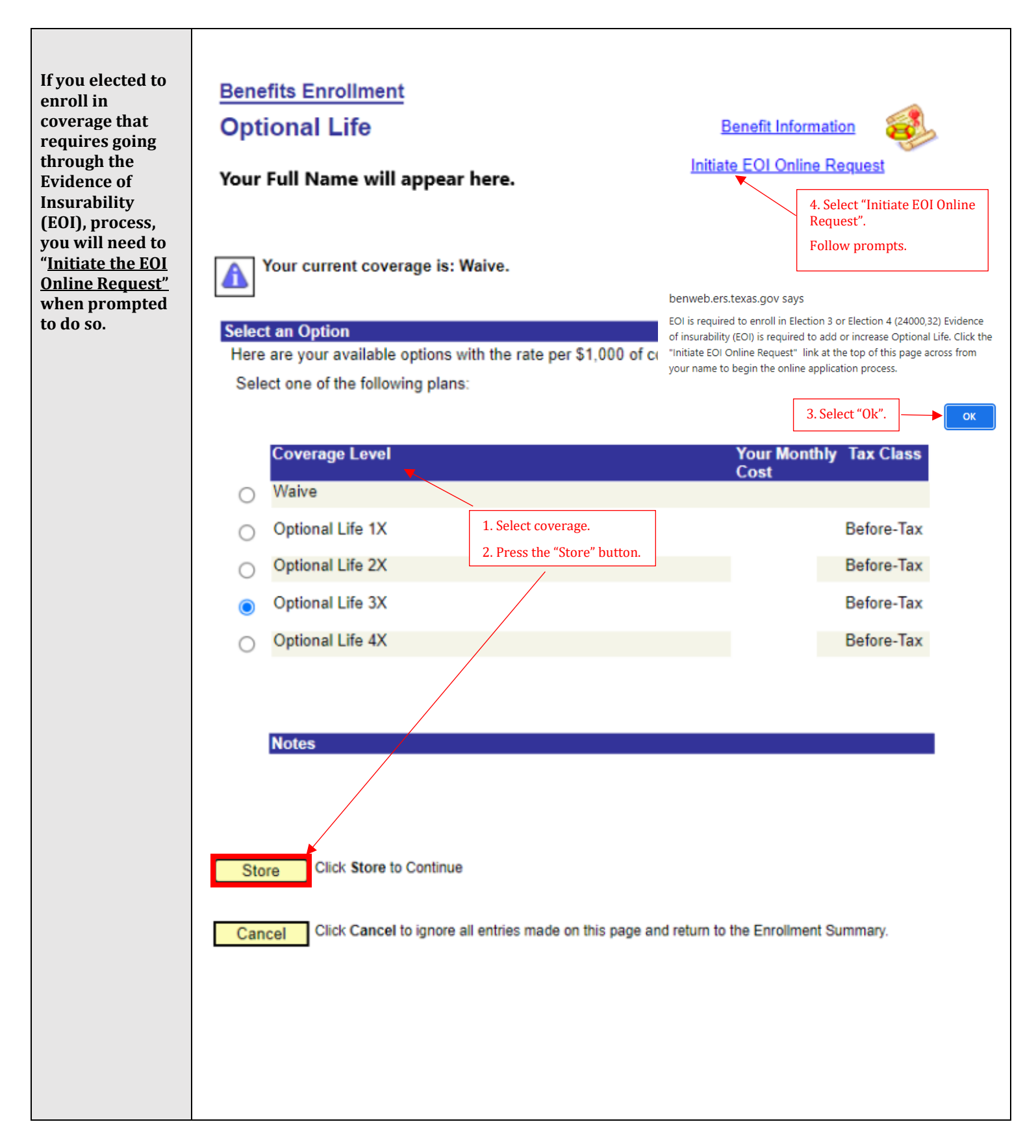

Human Resources

### **How To: ERS New Hire Benefit Elections**

| 9. After<br>reviewing all<br>changes made<br>are appearing in<br>the appropriate<br>"New" rows,<br>select the Submit<br>button at the<br>bottom of the<br>screen. | Total       State Pays       You Pay.         658.16       624.82       33.34         Submit       Click Submit to send your final elections.         Important: Your enrollment will not be complete until you Submit your elections.                                                                                                    |  |  |  |  |
|----------------------------------------------------------------------------------------------------|----------------------------------------------------------------------------------------------------|--|--|--|--|
| 10. Select<br>"Submit" in the<br>following screen.                                                                                                    | Benefits Enrollment       Submit Benefit Elections         Your Full Name will appear here.       You have almost completed your enrollment. If you have no further changes, click Submit at the bottom of this page to finalize your benefit choices.         Cancel       Click Cancel if you are not ready to submit your choices and wish to return to the Enrollment Summary.         Do not submit your benefit elections until you have completed your enrollment. You may store your elections on each page and return to the Enrollment Summary as many times as you'd like up until your enrollment deadline. However, once you click Submit your benefit elections will be sent to the Benefits Department for processing.         Once your enrollment is processed, you may not be able to make any further benefit changes until the next Open Enrollment period or if you have a qualified family status change. |  |  |  |  |
|                                                                                                    | Authorize Elections By submitting your benefit choices you are authorizing the company to take deductions from your paycheck to pay for your benefit costs. You are also authorizing the Benefits Department to send necessary personal information to your selected providers to initiate and support your coverage. Submit Click Submit to send your final choices to the Benefits Department. Cancel Click Cancel if you are not ready to submit your choices and wish to return to the Enrollment Summary.                                                                                                    |  |  |  |  |

Human Resources

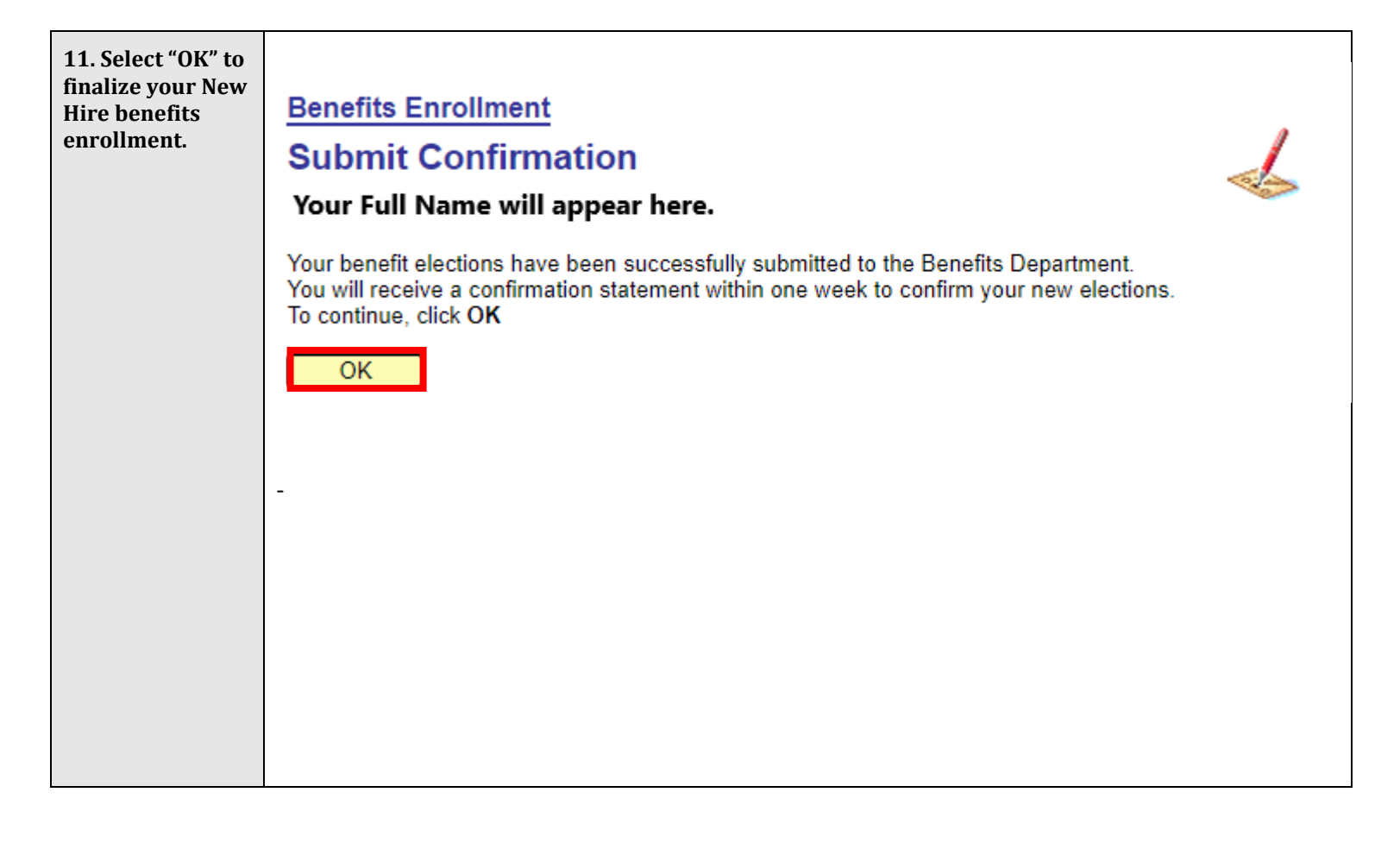